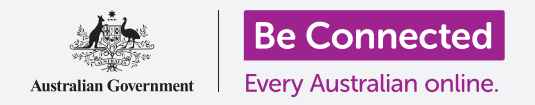

# Како да го ресетирате вашиот претходно користен таблет со Android

Подгответе го вашиот таблет за поставување со неколку едноставни чекори.

За да почнете да уживате во вашиот претходно користен таблет со Android, најпрво треба да извршите **Ресетирање**. Ова ќе помогне претходно користениот таблет да се употребува безбедно и го подготвува за поставување. Можете да научите како да вршите ресетирање на вашиот претходно користен таблет со Android во водичот *Како да го поставите вашиот нов таблет со Android*.

#### Што е претходно користен таблет?

Претходно користен таблет е оној што сте го добиле од некој член на семејството или од пријател. Тоа лице ќе треба да ви помогне да извршите неколку чекори во овој водич, па затоа, кога ќе бидете подготвени да почнете, обезбедете дека претходниот сопственик се наоѓа во близина.

Запомнете, постојат многу типови таблети со Android, и, и покрај тоа што работат на сличен начин, секој производител на таблети ги изработува малку различно. Затоа, не грижете се ако некои од чекорите во оваа брошура со совети не изгледаат исто како на екранот на вашиот таблет, вие сепак ќе можете да ги следите упатствата.

### Што е Ресетирање?

Со Ресетирање на фабричките податоци, или пократко Ресетирање, се брише меморијата на таблетот, по што тој "ќе смета" дека е сосема нов таблет. Се бришат апликациите, сметките и лозинките на претходниот сопственик, за да можете безбедно да го користите телефонот и да го подготвите за поставување.

Важно е да се ресетира само таблетот што е ваш, а не некој што сте го позајмиле.

Се разбира, ако во иднина планирате да му го дадете некому вашиот таблет, треба да го ресетирате за да ја заштитите вашата безбедност и приватност.

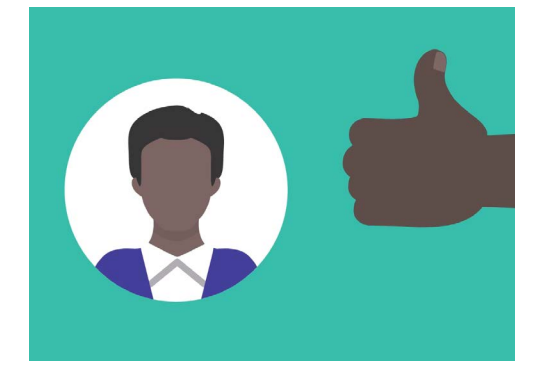

Претходниот сопственик на таблетот ќе треба да ви помогне со ресетирањето

## Како да го ресетирате вашиот претходно користен таблет со Android

#### Првите чекори

Пред да го ресетирате вашиот телефон со Android, тој треба да биде вклучен и батеријата да биде целосно полна.

Ако телефонот е вклучен, но екранот е црн, тогаш телефонот "спие". За да го "разбудите", притиснете го копчето Вклучување/Исклучување или копчето Дома.

Ако го гледате **Почетниот екран**, тогаш вашиот таблет со Android е веќе подготвен за поставување. Можете да го прескокнете остатокот од овој водич и да преминете во водичот *Како да го поставите вашиот нов таблет со Android* за да го завршите поставувањето на вашиот претходно користен таблет.

Ако на вашиот таблет со Android се прикажува екран за Заклучување, тогаш ќе треба да го ресетирате таблетот. Екранот за заклучување ќе ги прикажува времето и датумот.

### Како да извршите ресетирање

За да го отворите **Екранот за заклучување**, ви треба **ПИН-от** на претходниот сопственик, па затоа, обезбедете дека тоа лице е подготвено да ви помогне со овој чекор. Без ПИН-от, нема да можете да го користите таблетот, ниту пак да го ресетирате! Штом вашиот таблет ќе се ресетира целосно, ПИН-от на претходниот сопственик ќе се избрише, а вие ќе можете да создадете сопствен ПИН за да го заштитите таблетот и вашите информации.

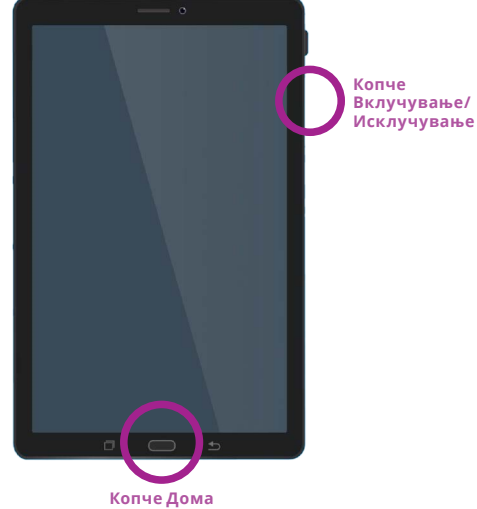

Во зависност од вашиот таблет, притискањето на копчето Дома или на Вклучување/Исклучување, ќе го "разбуди" таблетот

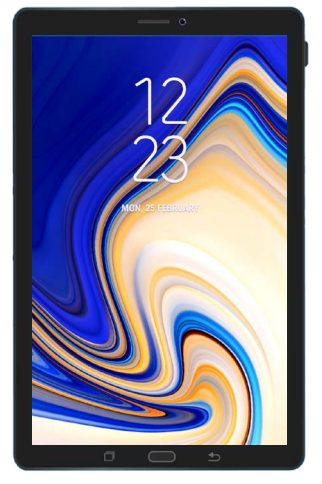

Екранот за заклучување потврдува дека вашиот претходно користен таблет со Android треба да се ресетира

Не смеете да споделувате ПИН-овите со други лица, а претходниот сопственик на вашиот таблет со Android треба да го внесе за вас неговиот ПИН на екранот за Заклучување.

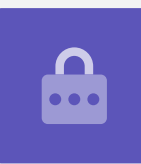

## Како да го ресетирате вашиот претходно користен таблет со Android

За да ја почнете постапката за ресетирање, следете ги следниве чекори.

- Претходниот корисник треба да го внесе својот ПИН на екранот. Кога таблетот ќе се отклучи, ќе го видите Почетниот екран.
- 2. Поминете со прстот од долниот дел на екранот нагоре на Почетниот екран за да го прикажете екранот со Апликации. Ќе видите список со икони на апликации.
- **3.** Допрете ја иконата на апликацијата **Поставки** за да го отворите менито со **Поставки**.
- **4.** Допрете на **Општо управување** во списокот со опции што се наоѓа на левата страна на менито **Поставки**.
- **5.** Во списокот со опции, најдете ја и допрете ја опцијата **Ресетирај** на екранот **Општо управување** што се наоѓа на десната страна на екранот.
- 6. Од списокот изберете ја опцијата Ресетирање на фабрички податоци.
- 7. Ќе се појави екран што ќе ви каже дека ако извршите ресетирање на таблетот, сè ќе се избрише. Прелистајте надолу по списокот и допрете на Ресетирај.
- 8. Побарајте од претходниот сопственик да го внесе повторно неговиот ПИН.
- **9.** Таблетот ќе ве праша повторно дали навистина сакате да избришете сè. Допрете на **Избриши сè** за да продолжите.
- Ако претходниот сопственик имал сметка кај производителот на таблетот, тој сега ќе треба да ја внесе лозинката за оваа сметка.
- 11. Допрете на Потврди и ресетирањето ќе почне.
- **12.** Таблетот ќе се рестартира и ќе се прикаже симболот на роботот Android. Ресетирањето ќе потрае неколку моменти.
- **13.** Кога ќе го видите екранот **Старт**, тоа значи дека успешно сте го ресетирале вашиот претходно користен таблет со Android.

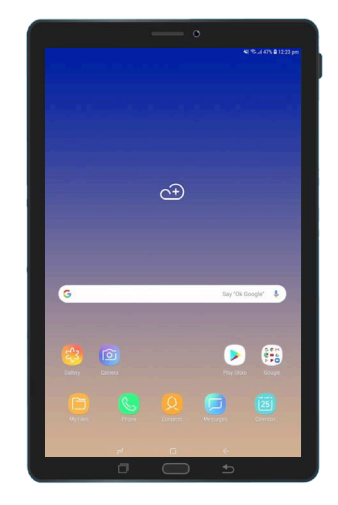

Почетниот екран ќе се појави штом претходниот сопственик ќе го отклучи вашиот таблет со Android со неговиот ПИН

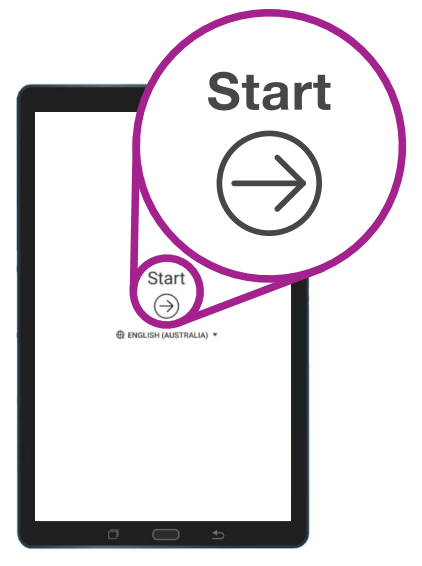

Екранот Старт ви покажува дека го ресетиравте вашиот претходно користен таблет

Сега, кога е безбедно да го користите вашиот таблет, можете да преминете во водичот *Како да го поставите вашиот нов таблет со Android* и да го завршите поставувањето.

beconnected.esafety.gov.au